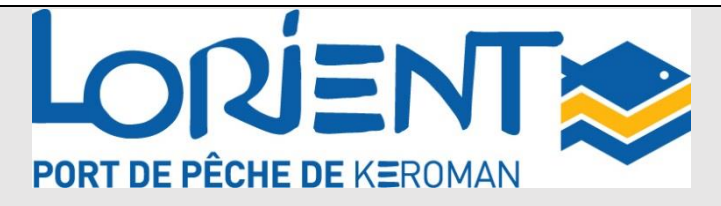

## Procédure d'installation et d'utilisation

## du logiciel d'achat à distance V1.9.2

## de la criée de Lorient Keroman

# Installation du logiciel

- Se connecter sur le site web de la criée : <u>http://criee.keroman.fr/lor/.</u>
- Télécharger la dernière version du logiciel

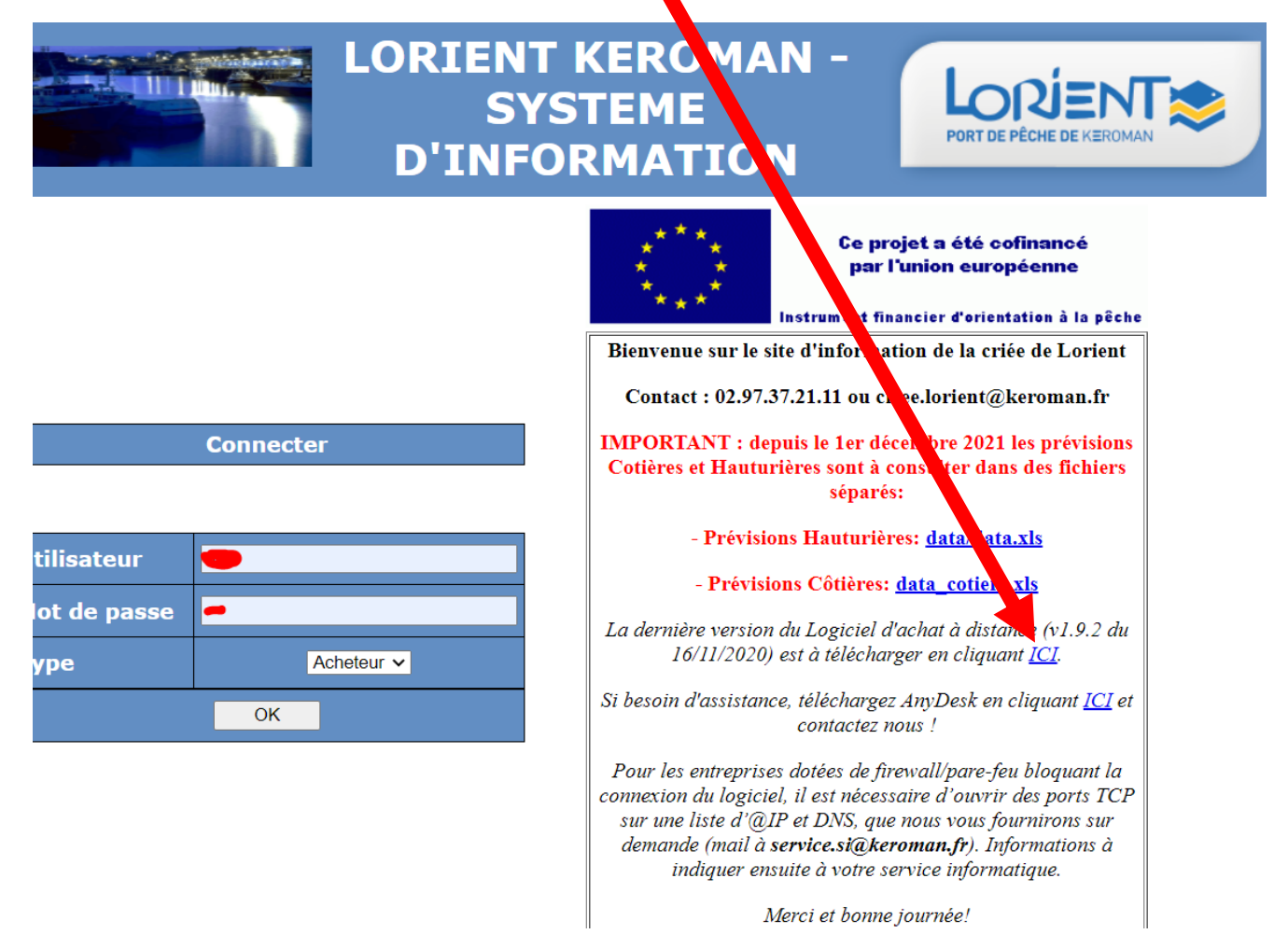

- Exécuter le fichier téléchargé sur le poste de travail d'où se feront les achats à distance
- Note : ce logiciel fonctionne uniquement sous environnement Microsoft

**Configuration FIREWALL :** Pour les entreprises dotées de firewall/pare-feu bloquant la connexion du logiciel, il est nécessaire d'ouvrir des ports TCP sur une liste d'@IP et DNS. Voir tableau ci-dessous.

|                            | Nom DNS                   | @IP Publique | Port utilisés |
|----------------------------|---------------------------|--------------|---------------|
|                            |                           |              | 8003          |
|                            | criee.keroman.fr          | 92.174.80.50 | 9008          |
| LIGNE PRINCIPALE SEM LK    |                           |              | 9009          |
| nour los Askats à Distance |                           |              | 8528          |
| pour les Achais à Distance |                           |              | 80            |
| (ORANGE)                   | criee-gwcot1.keroman.fr   | 92.174.80.51 | 8528          |
| (ORANGE)                   | criee-gwcot2.keroman.fr   | 92.174.80.52 | 8528          |
|                            | criee-gwhaut2.keroman.fr  | 92.174.80.53 | 8528          |
|                            |                           | 46.18.101.34 | 8003          |
|                            |                           |              | 9008          |
| LIGNE de SECOURS SEMI LK   | criee1.keroman.fr         |              | 9009          |
| pour los asbats à distance |                           |              | 8528          |
| pour les achais à distance |                           |              | 80            |
| (NETENSIA)                 | criee1-gwcot1.keroman.fr  | 46.18.101.35 | 8528          |
|                            | criee1-gwcot2.keroman.fr  | 46.18.101.36 | 8528          |
|                            | criee1-gwhaut2.keroman.fr | 46.18.101.37 | 8528          |

- **Note :** en cas de coupure de la ligne Internet d'achat principale de la Criée le logiciel va automatiquement se connecter sur la ligne de secours

2

# Utilisation du logiciel

1. Cliquez sur le raccourci de votre bureau

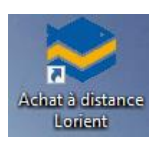

- 2. Sur l'écran de connexion renseignez les codes d'accès qui vous ont été fourni lors de la validation de votre inscription à la criée :
  - a. Code d'accès : LOR-XXXX
    - i. XXXX = code acheteur qui vous a été fourni
    - ii. Ne pas oublier de rajouter « LOR- » avant votre code (si vous souhaitez acheter à plusieurs en même temps sur la criée, merci de nous contacter)
  - b. Code confidentiel le mot de passe qui vous a été fourni

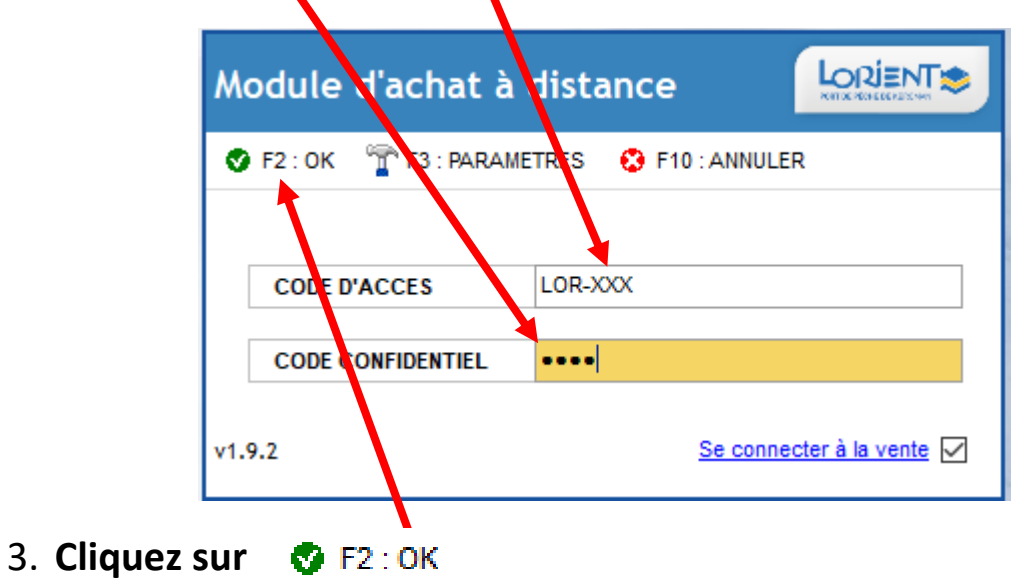

- 4. Vous êtes connecté, cf en bas du logiciel
  - a. vous êtes sur la ligne d'achat principale de la criée de Lorient (criee.keroman.fr)

| 11/01/2022 11:30:55                                                                  | riee.keroman.fr   | 54ms       | 52 <i>ms</i> |         |
|--------------------------------------------------------------------------------------|-------------------|------------|--------------|---------|
|                                                                                      |                   |            |              |         |
| <ul> <li>b. Les chiffres à droite indiquent la qualité de votre connexion</li> </ul> |                   |            |              |         |
| internet il faut que ce soit vert pour pouvoir participer                            |                   |            |              |         |
| aux enchères. Si votre connexion n'est pas suffisante le                             |                   |            |              |         |
| menu haut du logi                                                                    | iciel devient rou | uge et vou | s ne pouv    | /ez pas |
| participer aux enc                                                                   | hères.            |            |              |         |

 Module d'achat à distance v1.9.2
 Salle hauturière 02.97 37 50 44
 FAUCXIS

 SEM Lorient Keroman
 Installation logiciel d'achat à distance V1.9.2
 11/01/2022 – V1

#### 5. Affichage des cadrans :

a. La liste des ventes en cours (Cadrans) s'affiche avec des points verts en haut du logiciel. Passez la souris dessus pour voir le nom de la vente correspondante (1 = Cotiere 1 2 = Côtière 2, 3 = Hauturière 1, 4 = Hauturière 2)

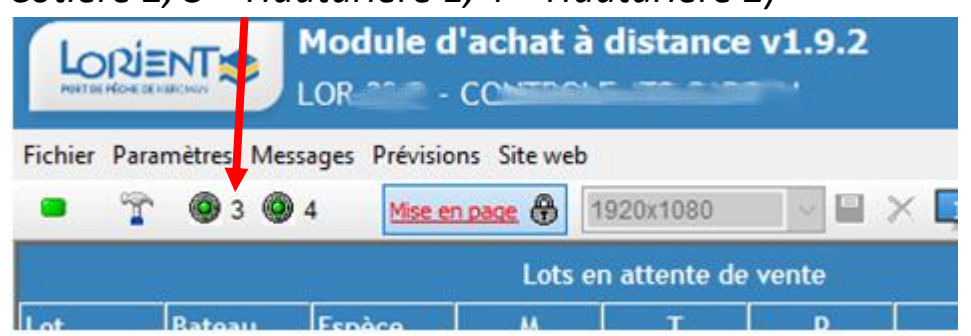

- b. Vous pouvez choisir les 2 cadrans de vente à afficher, en déplaçant les points verts sur le menu de droite ou de gauche
- c. Les lots défilent sur chacun des deux cadrans en direct de la criée

| LOQUENTS Hodule d'achat à distance v1.9.2<br>LOR 22.2 - CONTROLE AIS CARAN |             |                     |                                                                                                    | 🔊 Salle hauturière 02 97 3 | 37 50 4    | AUCXIS - |                    |
|----------------------------------------------------------------------------|-------------|---------------------|----------------------------------------------------------------------------------------------------|----------------------------|------------|----------|--------------------|
| Foher Permittes Message Priviles Street                                    |             |                     |                                                                                                    |                            |            |          |                    |
| . (                                                                        | Cadran Flêc | he Gauche           | MESSAGE                                                                                                  |                            | Cadran Flê | che      | Droite             |
|                                                                            |             |                     |                                                                                                    |                            |            |          |                    |
|                                                                            |             |                     |                                                                                                    |                            |            |          |                    |
|                                                                            | Datasa .    |                     | Catalogues Transactions                                                                                  |                            | Eutoma     |          |                    |
|                                                                            |             |                     | Date 11/81/2022 B* 27 Actualitier El Exporter Differ<br>Lat Espèce A T P Q NET Prix Valeur 4 N cdt T cdt |                            |            |          |                    |
|                                                                            |             |                     | Vos transactions                                                                                         |                            |            |          |                    |
|                                                                            |             |                     |                                                                                                    |                            |            |          |                    |
|                                                                            |             |                     |                                                                                                    | Pres.                      |            |          |                    |
|                                                                            |             |                     |                                                                                                    | Qual.                      |            |          |                    |
| Val. Q.                                                                    |             |                     |                                                                                                    | Vel. 0.                    |            |          |                    |
|                                                                            |             | 1                   |                                                                                                    |                            |            | ¥        |                    |
| <b>K</b> anto a                                                            |             | Ach                 |                                                                                                    |                            |            | Ach.     |                    |
|                                                                            |             | 0.4                 |                                                                                                    |                            |            | 0.A      |                    |
|                                                                            |             | -                   |                                                                                                    | 2 mar                      |            | **       |                    |
|                                                                            | Later       | t altis             |                                                                                                    |                            | Lots       | 1.000    |                    |
|                                                                            | Righte R T  | Q NET Pris Acheleur |                                                                                                    |                            | Espèce H T | 9        | NET  Pris Acheteur |
|                                                                            |             |                     |                                                                                                    |                            |            |          |                    |
|                                                                            |             |                     |                                                                                                    |                            |            |          |                    |

4

6. **Pour acheter** : utilisez les flèches GAUCHE et DROITE de votre clavier pour enchérir sur les lots en cours de vente en fonction du cadran sur lequel vous voulez acheter

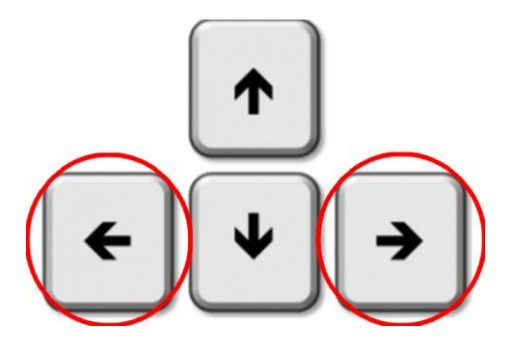

7. En cas de coupure de la ligne internet d'achat principale de la criée, vous apercevrez le message suivant :

| <b>♦ ← → ₩</b> ×                                                                                             |                                                                    |                                             |
|----------------------------------------------------------------------------------------------------|--------------------------------------------------------------------|---------------------------------------------|
| Catalogues                                                                                                   | Transactions                                                       | Bateau                                      |
| Déposez ici une ou plusieurs en-têtes d                                                                      | ie colonne pour grouper le tableau<br>de vente a été coupé. Un mom | Lot<br>Fsnèce - Taille<br>de pêche          |
| <aucune in<="" th=""><th>formation&gt;</th><th>Val. Q.<br/>Bac<br/>Nombre<br/>Vol. R.<br/>Zone</th></aucune> | formation>                                                         | Val. Q.<br>Bac<br>Nombre<br>Vol. R.<br>Zone |

- a. Aucune manipulation n'est nécessaire, patientez quelques instants que la ligne de secours NETENSIA prenne le relais.
- b. Vous êtes à présent connecté sur la ligne d'achat de secours, criee<sup>1</sup>.keroman.fr

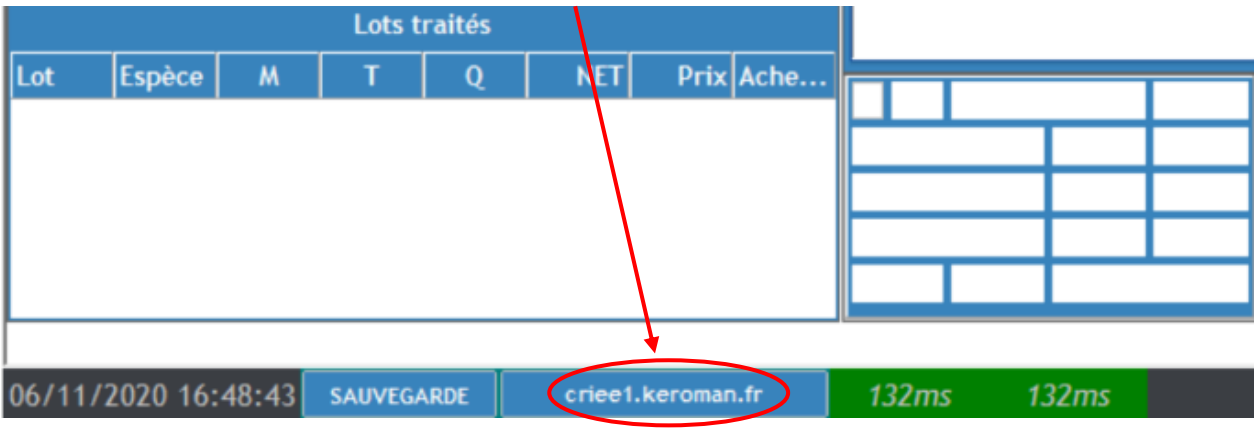

En cas de problème appelez la criée :

# 02 97 37 21 11

6